# SBC82610 Series

Half-size All-in-One ISA CPU Card

**User's Manual** 

CNCRoom.com

## **Disclaimers**

The information in this manual has been carefully checked and is believed to be accurate. AXIOMTEK Co., Ltd. assumes no responsibility for any infringements of patents or other rights of third parties which may result from its use.

AXIOMTEK assumes no responsibility for any inaccuracies that may be contained in this document. AXIOMTEK makes no commitment to update or to keep current the information contained in this manual.

AXIOMTEK reserves the right to make improvements to this document and/or product at any time and without notice.

No part of this document may be reproduced, stored in a retrieval system, or transmitted, in any form or by any means, electronic, mechanical, photocopying, recording, or otherwise, without the prior written permission of AXIOMTEK Co., Ltd.

©Copyright 2004 by AXIOMTEK Co., Ltd. All rights reserved. October 2004, Version A3 Printed in Taiwan

## **ESD Precautions**

Integrated circuits on computer boards are sensitive to static electricity. To avoid damaging chips from electrostatic discharge, observe the following precautions:

- Do not remove boards or integrated circuits from their anti-static packaging until you are ready to install them.
- Before handling a board or integrated circuit, touch an unpainted portion of the system unit chassis for a few seconds. This helps to discharge any static electricity on your body.
- Wear a wrist-grounding strap, available from most electronic component stores, when handling boards and components.

#### **Trademarks Acknowledgments**

AXIOMTEK is a trademark of AXIOMTEK Co., Ltd.

IBM is a registered trademark of International Business Machines Corporation.

MS-DOS, and Windows '95/98/NT/2000 are trademarks of Microsoft Corporation.

Award is a trademark of Award Software, Inc.

IBM, PC/AT, PS/2, VGA are trademarks of International Business Machines Corporation.

VIA C3 and other trademarks of VIA Technology.

Realtek RTL-8139C is registered trademark of Realtek Semiconductor Corporation.

Other brand names and trademarks are the properties and registered brands of their respective owners.

This page does not contain any information.

# CNCRoom.com

# **Table of Contents**

| Chapter 1 Introduction1                                                    |
|----------------------------------------------------------------------------|
| 1.1 General Description1                                                   |
| 1.2 Specifications2                                                        |
| Chapter 2 Jumpers and Connectors5                                          |
| 2.1 Jumpers and Connectors Layout5                                         |
| 2.2 Jumper Settings7                                                       |
| 2.2.1 Watchdog Timer Trigger Mode Setting: JP7                             |
| 2.2.2 CMOS Clear Jumper: JP5                                               |
| 2.2.3 Power Selection of Flat Panel Connector (VDDM of LCD1 and LCD2): JP6 |
| 2.2.4 COM2 RS232/422/485 Settings: JP1, JP2, JP39                          |
| 2.2.5 DiskOnChip <sup>®</sup> Memory Segment: JP8                          |
| 2.2.6 Power Supply Type Selection: JP9                                     |
| 2.3 Connectors10                                                           |
| 2.3.1 AC97 Interface Link Connector: CN4                                   |
| 2.3.2 USB Connector: CN3 11                                                |
| 2.3.3 Flat Panel Bezel Connector: CN5                                      |
| 2.3.4 ACPI Connector: CN7                                                  |
| 2.3.5 IrDA Connector: CN8                                                  |
| 2.3.6 Fan Connector: CN10                                                  |
| 2.3.7 Keyboard and PS/2 Mouse Connectors                                   |
| 2.3.8 Power Input Connectors: CN14, CN12                                   |
| 2.3.9 Enhanced IDE Interface Connector: IDE1                               |
| 2.3.10 Floppy Disk Controller: FDD 17                                      |
| 2.3.11 VGA/Flat Panel Connector: VGA1, LCD1, LCD2 18                       |
| 2.3.12 Serial Port Interface                                               |
| 2.3.13 Parallel Port Interface                                             |

Table of Contents

| Chapter 3 Hardware Description25    |
|-------------------------------------|
| 3.1 Microprocessors25               |
| 3.2 BIOS                            |
| 3.3 I/O Port Address Map26          |
| 3.4 Interrupt Controller27          |
| 3.5 VGA Interface                   |
| 3.6 Real Time Clock and CMOS RAM28  |
| 3.7 PC/104 Connectors29             |
| Chapter 4 Award BIOS Utility        |
| 4.1 BIOS Introduction               |
| 4.2 BIOS Setup                      |
| 4.3 Standard CMOS Setup33           |
| 4.4 Advanced BIOS Features          |
| 4.5 Advanced Chipset Features42     |
| 4.6 Integrated Peripherals45        |
| 4.7 Power Management Setup48        |
| 4.8 PNP/PCI Configuration51         |
| 4.9 PC Health Status53              |
| 4.10 Frequency/Voltage Control54    |
| 4.11 Load Fail-Safe Defaults55      |
| 4.12 Load Optimized Defaults56      |
| 4.13 Set Supervisor/User Password57 |
| 4.14 Save & Exit Setup58            |
| 4.15 Exit Without Saving59          |
| Appendix A Watchdog Timer61         |
| Appendix B ISA Golden Finger63      |

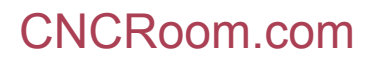

# Chapter 1 Introduction

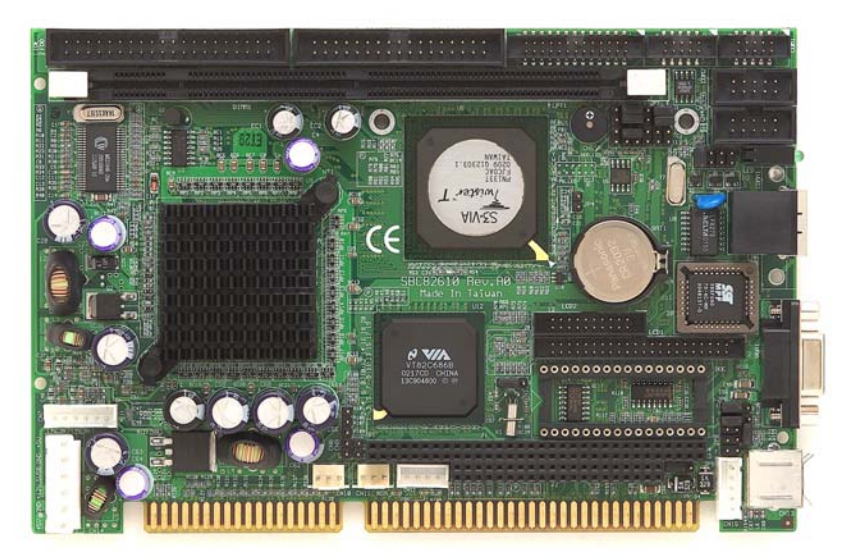

## 1.1 General Description

The **SBC82610** CPU card is an industrial grade CPU card incorporating the VIA VT8606 chipset and the VT82C686B with builtin AGP-4x VGA controller, both providing high performance and function-rich capability; furthermore, ensuring its compatibility with ISA bus passive backplanes. Its 6-layer structure reduces signal noise and meets ACPI function with its built-in power management feature. Designed for the professional embedded developers, the VIA EDEN or C3 level CPU of **SBC82610** CPU card is virtually the ultimate onestep solution to various applications. It provides fanless possibility for critical application environments with low power consumption design to improve system MTBF.

Introduction

1

## 1.2 Specifications

- Processor:
  - VIA EDEN 400MHz, 667MHZ, or C3 800MHZ CPU (other frequency processors are manufacturer optional)
- Chipset:
  - VT8606 (Twister-T) + VT82C686B
- BIOS:
  - AWARD BIOS, Plug-and-Play 4Mbit Flash ROM with SmartView VGA BIOS Function and integrated Ethernet Novell RPL and Windows PXE Boot ROM functions
- Standard I/O:
  - Two serial ports; 1x RS-232, 1x RS-232/422/485
  - 1 x parallel port, SPP/EPP/ECP
  - 1 x HDD Interface
  - 1 x FDD Interface
  - 1 x PS/2 Keyboard Interface
  - 1 x PS/2 Mouse Interface
  - 1 x IrDA interface for wireless communication
- System Memory:
  - 1 x 168-pin DIMM socket
  - Maximum up to 512MB SDRAM
- L2 Cache:
  - Integrated in CPU
- Watchdog Timer:
  - Generates a system reset or NMI by jumper selectable
  - Software programmable time interval
  - 64 levels, 0.5~8/5~80/50~800/100~1600 seconds

- Ethernet:
  - Realtek 8139C PCI Bus 10/100M Base-T
  - Wake On LAN (via ATX power supply)
  - Onboard RJ-45 connector
- **DiskOnChip:** Supports 2~144 MB DiskOnChip series
- **Expansion Slot:** one 16-bit pc/104 connector
- **AC97 Link:** AC97 Link interface for external audio Codec Kit (AX93100)
- **USB Interface:** 2 USB ports with USB Spec. Rev. 1.1a compliant
- Board ID: Dallas DS2401 Board unique ID support

#### Packing List:

- VIA Chipset Driver
- Ethernet Utility and Drivers
- VGA Drivers

This page does not contain any information.

# Chapter 2

# Jumpers and Connectors

## 2.1 Jumpers and Connectors Layout

The figure below shows the locations of all jumpers and connectors on the **SBC82610VE**.

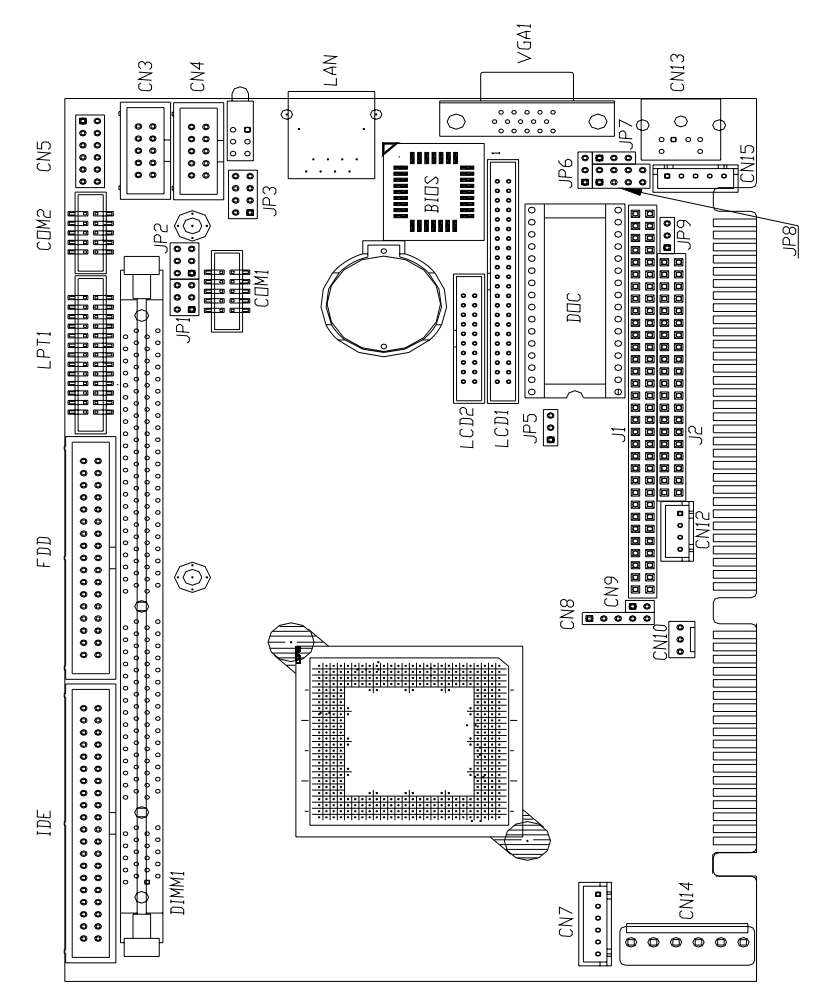

Jumpers and Connectors

5

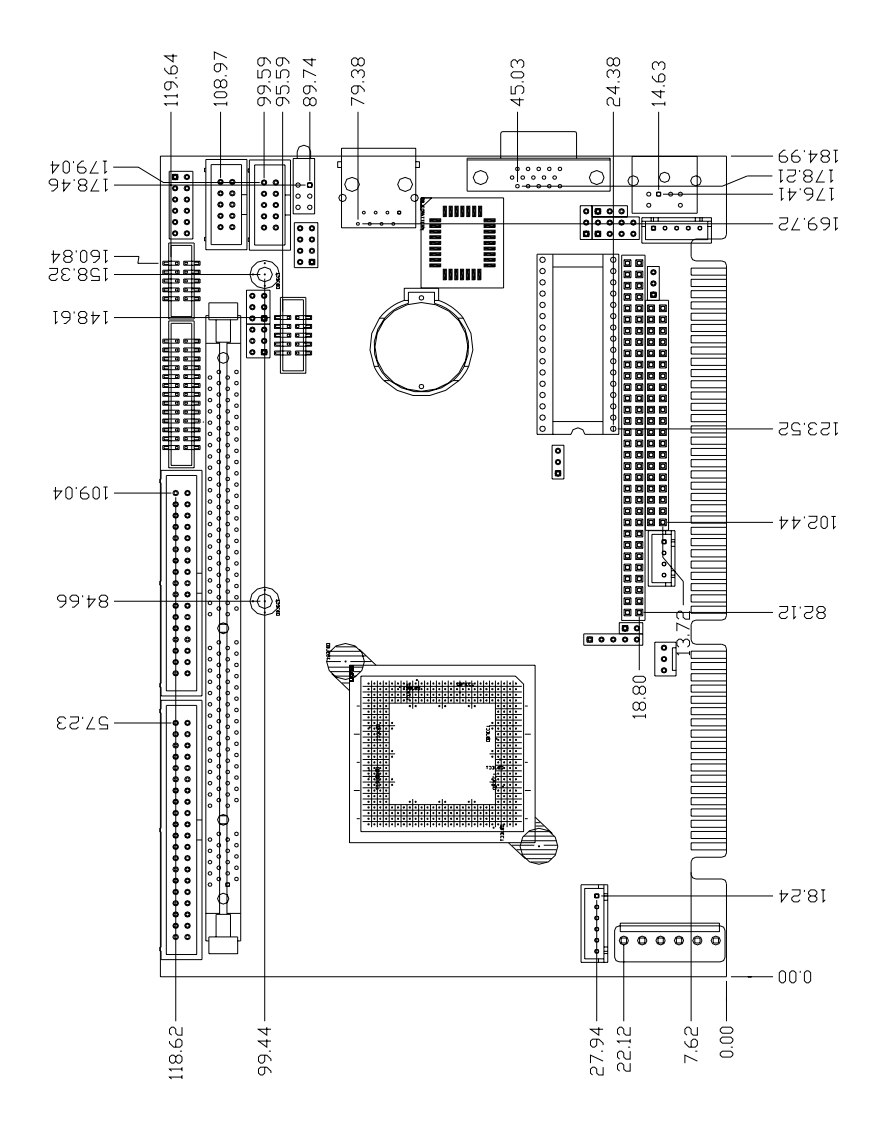

Jumpers and Connectors

CNCRoom.com

## 2.2 Jumper Settings

The **SBC82610VE** is configured to match the needs of the application with the proper jumper settings.

The table below is a summary of all the jumpers and their default settings for the onboard devices.

| Jumper | Default Setting                            | Jumper Setting |
|--------|--------------------------------------------|----------------|
| JP1    | COM2 Port Setting: RS-232                  | Short 3-5, 4-6 |
| JP2    | COM2 Port Setting: RS-232                  | Short 3-5, 4-6 |
| JP3    | COM2 Port Setting: RS-232                  | Short 1-2      |
| JP4    | Reserved                                   |                |
| JP5    | Clear CMOS Setting: Normal                 | Short 1-2      |
| JP6    | Flat Panel Power Selection: VDDM at 5V     | Short 1-2      |
| JP7    | Watchdog Trigger Mode: Disabled            | Open           |
| JP8    | DiskOnChip Memory Segment :<br>D0000-D1FFF | Short 1-2      |
| JP9    | Power Supply Selection: AT power supply    | Short 1-2      |

SBC82610 Half-size All-in-One CPU Card Series User's Manual

#### 2.2.1 Watchdog Timer Trigger Mode Setting: JP7

The watchdog timer is an indispensable feature of the **SBC82610VE**. It has a sensitive error detection function and a report function. When the CPU processing comes to a halt, the watchdog either generates a NMI or resets the CPU.

| Options            | Setting   |   |         |   |
|--------------------|-----------|---|---------|---|
| NMI                | Short 1-2 |   |         |   |
| RESET              | Short 2-3 | 4 | <u></u> |   |
| Disabled (default) | Open      | I | 2       | 3 |

## 2.2.2 CMOS Clear Jumper: JP5

| Options          | Settings  |   |   |   |
|------------------|-----------|---|---|---|
| Clear CMOS       | Short 2-3 |   |   |   |
| Normal (default) | Short 1-2 | 1 | 2 | 3 |

# 2.2.3 Power Selection of Flat Panel Connector (VDDM of LCD1 and LCD2): JP6

| VDDM         | Settings  | 1 |   |
|--------------|-----------|---|---|
| 5V (default) | Short 1-2 | 2 |   |
| 3.3V         | Short 2-3 | 2 | ╘ |
|              |           | 3 |   |

**SBC82610VE** supports +3.3V or +5V flat panel displays. When using such type of flat panels, configure jumper **JP6** to the appropriate voltage of the flat panel.

## 2.2.4 COM2 RS232/422/485 Settings: JP1, JP2, JP3

| COM4             | JP1            | JP2            | JP3            |
|------------------|----------------|----------------|----------------|
| RS-232 (default) | Short 3-5, 4-6 | Short 3-5, 4-6 | Short 1-2      |
| RS-422           | Short 1-3, 2-4 | Short 1-3, 2-4 | Short 3-4      |
| RS-485           | Short 1-3, 2-4 | Short 1-3, 2-4 | Short 5-6, 7-8 |

#### JP1 and JP2

| 5 | 3 | 1 |
|---|---|---|
|   |   |   |
|   |   |   |
| 6 | 4 | 2 |

| JP3 |  |  |   |  |
|-----|--|--|---|--|
| 8   |  |  | 7 |  |
| 6   |  |  | 5 |  |
| 4   |  |  | 3 |  |
| 2   |  |  | 1 |  |

3 2 1 

## 2.2.5 DiskOnChip<sup>®</sup> Memory Segment: JP8

| Options                 | Settings  | 2 | 4 | 6 | 8 |
|-------------------------|-----------|---|---|---|---|
| D0000 – D1FFF (default) | Short 1-2 |   | П | П | П |
| D2000-D3FFF             | Short 3-4 |   |   | _ | _ |
| D4000-D5FFF             | Short 5-6 |   |   | Ц | Ц |
| D6000-D7FFF             | Short 7-8 | 1 | 3 | 5 | 7 |

## 2.2.6 Power Supply Type Selection: JP9

| Settings  |
|-----------|
| Short 1-2 |
| Short 2-3 |
|           |

## 2.3 Connectors

The connectors allow the CPU card to connect with other parts of the system. Ensure that all connectors are in place and firmly attached. The following table lists the function of each connector on the **SBC82610VE**.

| Connectors                   | Label        |
|------------------------------|--------------|
| AC97 Link Interface          | CN4          |
| USB Connector                | CN3          |
| Flat Panel Bezel Connector   | CN5          |
| ACPI Connector               | CN7          |
| IrDA Connector               | CN8          |
| CPU Fan Connector            | CN10         |
| Keyboard and Mouse Connector | CN13         |
| Power Input Connectors       | CN14 & CN12  |
| Keyboard Connector           | CN15         |
| IDE Connector                | IDE          |
| FDD Connector                | FDD          |
| 44-pin LCD Connector         | LCD1         |
| 20-pin LCD Connector         | LCD2         |
| VGA Connector                | VGA1         |
| COM1                         | COMA1 & COM1 |
| COM2                         | COM2         |
| Printer Port Connector       | LPT1         |
| Ethernet1 Connector          | LAN          |

### 2.3.1 AC97 Interface Link Connector: CN4

CN4 is an AC97 Interface Link Connector for Audio KIT

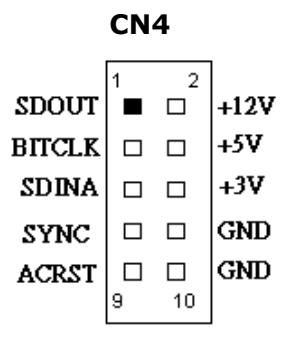

#### 2.3.2 USB Connector: CN3

The Universal Serial Bus (USB) connector on the **SBC82610VE** is for installation of peripherals supporting the USB interface. **CN3** is the 10-pin USB connector on the **SBC82610VE**.

| Pin | Description | Pin | Description |           | 1 2  |           |
|-----|-------------|-----|-------------|-----------|------|-----------|
| 1   | USB Vcc     | 2   | USB Vcc     | USB Power |      | USB Power |
| 3   | USB P0-     | 4   | USB P1-     | USB P0-   |      | USB P1-   |
| 5   | USB P0+     | 6   | USB P1+     | USB P0+   |      | USB P1+   |
| 7   | GND         | 8   | GND         | USB GND   |      | GND USB   |
| 9   | GND         | 10  | GND         | AGND      |      | AGND      |
|     |             |     |             |           | 9 10 |           |

## 2.3.3 Flat Panel Bezel Connector: CN5

CN5

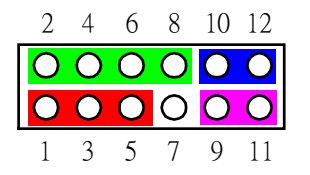

#### **Power LED**

This 2-pin connector, designated at *Pins 1* and *3,5* of *CN5*, connects the system power LED indicator to its respective switch on the case. *Pin 1* is +, and *pin 3,5* is assigned as -. The Power LED lights up when the system is powered ON.

#### **External Speaker and Internal Buzzer Connector**

*Pins 2, 4, 6,* and *8 of CN5* connect to the case-mounted speaker unit or internal buzzer. *Short pins 4-6* when connecting the CPU card to an internal buzzer. When connecting an external speaker, set these jumpers to *Open* and install the speaker cable on *pin 8* (+) and *pin 2* (-).

#### **System Reset Switch**

*Pins* **9** & **11** of *CN5* connect to the case-mounted reset switch and allow rebooting of your computer instead of turning OFF the power switch. This is a preferred method of rebooting in order to prolong the life of the system's power supply.

#### **HDD Activity LED**

This connector extends to the hard drive activity LED on the control panel. This LED will flash when the HDD is being accessed. *Pins* 10 & 12 of *CN5* connect the hard disk drive and the front panel HDD LED. *Pins* 10 is -, and *pin* 12 is assigned as +.

#### 2.3.4 ACPI Connector: CN7

Advanced Configuration and Power Interface (ACPI) defines a flexible and extensible interface that allows system designers to select appropriate cost/feature trade-offs for power management. The interface enables and supports reliable power management through improved hardware and operating system coordination. The specification enables new power management technology to evolve independently in operating systems and hardware while ensuring that they continue to work together.

**CN7** on the **SBC82610VE** is a 6-pin header connector that provides ACPI interface.

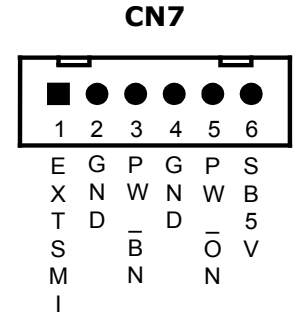

#### 2.3.5 IrDA Connector: CN8

CN8 is a 5-pin IrDA connector for wireless communication.

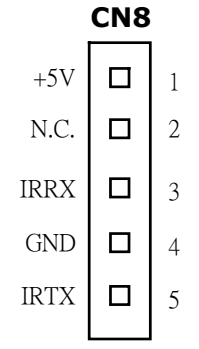

## 2.3.6 Fan Connector: CN10

| Pin | Description  |   |   |
|-----|--------------|---|---|
| 1   | Speed Sensor |   |   |
| 2   | +12V         |   |   |
| 3   | GND          |   | ш |
|     |              | 1 |   |

#### 2.3.7 Keyboard and PS/2 Mouse Connectors

The **SBC82610VE** provides a keyboard interface with a 5-pin connector. **CN15, CN13** is a DIN connector for PS/2 keyboard and Mouse via "Y" Cable.

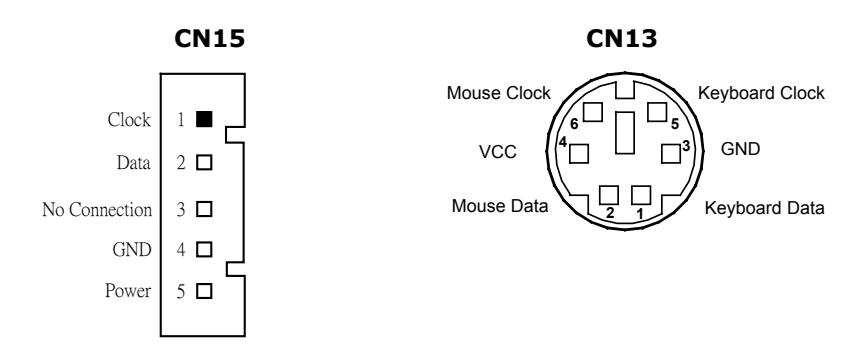

## 2.3.8 Power Input Connectors: CN14, CN12

**CN14** is the +5V/+12V power input connector of the **SBC82610VE**. The **SBC82610VE** needs +5V and +12V for normal operation.

| Pin | Description |
|-----|-------------|
| 1   | +5V         |
| 2   | GND         |
| 3   | +12V        |
| 4   | SB5V        |
| 5   | GND         |
| 6   | +5V         |

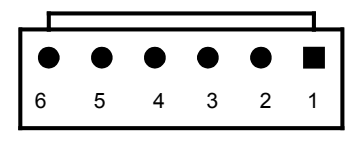

**CN12** on the other hand, is the –5V and –12V power input connector of **SBC82610VE**. The corresponding pin assignment is listed on the table below.

| Pin | Description |
|-----|-------------|
| 1   | -12V        |
| 2   | GND         |
| 3   | GND         |
| 4   | -5V         |

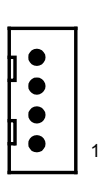

#### 2.3.9 Enhanced IDE Interface Connector: IDE

The **SBC82610VE** includes an ISA bus enhanced IDE controller that can support master/slave mode and post write transaction mechanisms with 64-byte buffer, and master data transaction. This feature, connected via connector **IDE**, allows the **SBC82610VE** to handle 2 IDE drives.

| Pin | Description  | Pin | Description  | Pin | Description  |
|-----|--------------|-----|--------------|-----|--------------|
| 1   | Reset #      | 2   | GND          | 3   | Data 7       |
| 4   | Data 8       | 5   | Data 6       | 6   | Data 9       |
| 7   | Data 5       | 8   | Data 10      | 9   | Data 4       |
| 10  | Data 11      | 11  | Data 3       | 12  | Data 12      |
| 13  | Data 2       | 14  | Data 13      | 15  | Data 1       |
| 16  | Data 14      | 17  | Data 0       | 18  | Data 15      |
| 19  | GND          | 20  | No connector | 21  | No connector |
| 22  | GND          | 23  | IOW #        | 24  | GND          |
| 25  | IOR #        | 26  | GND          | 27  | IOCHRDY      |
| 28  | No connector | 29  | No connector | 30  | GND-Default  |
| 31  | Interrupt    | 32  | No connector | 33  | SA1          |
| 34  | No connector | 35  | SA0          | 36  | SA2          |
| 37  | HDC CS0 #    | 38  | HDC CSI #    | 39  | HDD Active # |
| 40  | GND          |     |              |     |              |

#### **40-pin IDE Interface Connector: IDE1**

2.3.10 Floppy Disk Controller: FDD The SBC82610VE provides a 34-pin header type connector, FDD supporting up to two floppy drives. The floppy drives may be any one of the following types: 5.25" 360KB/1.2MB and 3.5" 720KB/1.44MB/2.88MB.

#### Floppy Disk Connector: FDD

| Pin | Description     | Pin | Description          | Pin | Description     |
|-----|-----------------|-----|----------------------|-----|-----------------|
| 1   | GND             | 2   | Reduce write current | 3   | GND             |
| 4   | No connector    | 5   | GND                  | 6   | No connector    |
| 7   | GND             | 8   | Index#               | 9   | GND             |
| 10  | Motor enable A# | 11  | GND                  | 12  | Drive select B# |
| 13  | GND             | 14  | Drive select A#      | 15  | GND             |
| 16  | Motor enable B# | 17  | GND                  | 18  | Direction#      |
| 19  | GND             | 20  | STEP#                | 21  | GND             |
| 22  | Write data#     | 23  | GND                  | 24  | Write gate#     |
| 25  | GND             | 26  | Track 0 #            | 27  | GND             |
| 28  | Write protect#  | 29  | GND                  | 30  | Read data#      |
| 31  | GND             | 32  | Side 1 select#       | 33  | GND             |
| 34  | Disk change#    |     |                      |     |                 |

SBC82610 Half-size All-in-One CPU Card Series User's Manual

## 2.3.11 VGA/Flat Panel Connector: VGA1, LCD1, LCD2

The **SBC82610VE** has three connectors that support CRT VGA and flat panel displays, individually or simultaneously. **VGA1** is a standard 15-pin pin header connector commonly used for the CRT VGA display, and **LCD1** (44-pin) **LCD2** (20-pin) are dual-in-line headers for flat panel connection. Configuration of the VGA interface is done via the software utility and no jumper setting is required. The following two tables are the pin assignments for the CRT/VGA connector and the flat panel connector.

| Pin | Description     | Pin | Description   | Pin | Description |
|-----|-----------------|-----|---------------|-----|-------------|
| 1   | Red             | 2   | Green         | 3   | Blue        |
| 4   | N/A             | 5   | GND           | 6   | AGND        |
| 7   | AGND            | 8   | AGND          | 9   | N/A         |
| 10  | GND             | 11  | N/A           | 12  | DDC DAT     |
| 13  | Horizontal Sync | 14  | Vertical Sync | 15  | DDC CLK     |

#### VGA1: CRT/VGA Connector Pin Assignment

#### **LCD1: Flat Panel Connector Pin Assignment**

| Pin | Description | Pin | Description | Pin | Description |
|-----|-------------|-----|-------------|-----|-------------|
| 1   | -12V        | 2   | +12VM       | 3   | GND         |
| 4   | GND         | 5   | VDDM        | 6   | VDDM        |
| 7   | ENAVEE      | 8   | GND         | 9   | P0          |
| 10  | P1          | 11  | P2          | 12  | P3          |
| 13  | P4          | 14  | P5          | 15  | P6          |
| 16  | P7          | 17  | P8          | 18  | P9          |
| 19  | P10         | 20  | P11         | 21  | P12         |
| 22  | P13         | 23  | P14         | 24  | P15         |
| 25  | P16         | 26  | P17         | 27  | P18         |
| 28  | P19         | 29  | P20         | 30  | P21         |
| 31  | P22         | 32  | P23         | 33  | GND         |
| 34  | GND         | 35  | SHFCLK      | 36  | FLM         |
| 37  | М           | 38  | LP          | 39  | GND         |
| 40  | ENABKL      | 41  | GND         | 42  | -SHFCLK     |
| 43  | VDDM        | 44  | VDDM        |     |             |

#### **LCD2: Flat Panel Connector for XVGA**

| Pin | Description | Pin | Description | Pin | Description |
|-----|-------------|-----|-------------|-----|-------------|
| 1   | GND         | 2   | GND         | 3   | P24         |
| 4   | P25         | 5   | P26         | 6   | P27         |
| 7   | P28         | 8   | P29         | 9   | GND         |
| 10  | GND         | 11  | P30         | 12  | P31         |
| 13  | P32         | 14  | P33         | 15  | P34         |
| 16  | P35         | 17  | VDDM        | 18  | VDDM        |
| 19  | +12VM       | 20  | +12VM       |     |             |

#### 2.3.11.1 Flat Panel Connector Pin Description

| Name            | Description                                                |  |  |
|-----------------|------------------------------------------------------------|--|--|
| P0~P35          | Flat panel data output                                     |  |  |
| ENABKL          | Activity Indicator and Enable Backlight outputs            |  |  |
| SHFCLK          | Shift clock. Pixel clock for flat panel data               |  |  |
| М               | M signal for panel AC drive control                        |  |  |
| LP              | Latch pulse. Flat panel equivalent of HSYNC                |  |  |
| FLM             | First line marker. Flat panel equivalent of VSYNC          |  |  |
| +12VM           | +12V power controlled by chipset                           |  |  |
| ENAVEE / ENAVDD | Power sequencing controls for panel LCD bias volt          |  |  |
| VDDM            | 3.3V or 5V power controlled by chipset and selected by JP6 |  |  |

|        |        | DSTN   |        | TFT    |
|--------|--------|--------|--------|--------|
| Pin    | 16-bit | 24-bit | 18-bit | 24-bit |
| LP     | LP     | LP     | HSYNC  | HSYNC  |
| FLM    | FP     | FP     | VSYNC  | VSYNC  |
| SHFCLK | XCK    | XCK    | CK     | СК     |
| М      |        |        | DE     | DE     |
| ENAVDD | ENAVDD | ENAVDD | ENAVDD | ENAVDD |
| ENABLK | ENABLK | ENABLK | ENABLK | ENABLK |
|        |        |        |        |        |
| P23    | UR0    | UR0    | R5     | R7     |
| P22    | UR1    | UR1    | R4     | R6     |
| P21    | UR2    | UR2    | R3     | R5     |
| P20    |        | UR3    | R2     | R4     |
| P19    | LR0    | LR0    | R1     | R3     |
| P18    | LR1    | LR1    | R0     | R2     |
| P17    | LR2    | LR2    |        | R1     |
| P16    |        | LR3    |        | R0     |
|        |        |        |        |        |
| P15    | UG0    | UG0    | G5     | G7     |
| P14    | UG1    | UG1    | G4     | G6     |
| P13    | UG2    | UG2    | G3     | G5     |
| P12    |        | UG3    | G2     | G4     |
| P11    | LG0    | LG0    | G1     | G3     |
| P10    | LG1    | LG1    | G0     | G2     |
| P9     | LG2    | LG2    |        | G1     |
| P8     |        | LG3    |        | G0     |
|        |        |        |        |        |
| P7     | UB0    | UB0    | B5     | B7     |
| P6     | UB1    | UB1    | B4     | B6     |
| P5     |        | UB2    | B3     | B5     |
| P4     |        | UB3    | B2     | B4     |
| P3     | LB0    | LB0    | B1     | B3     |
| P2     | LB1    | LB1    | B0     | B2     |
| P1     |        | LB2    |        | B1     |
| PO     |        | LB3    |        | B0     |

2.3.11.2 Flat Panel Interface Pins for Color DSTN and Color TFT LCD

| Pin Name | TFT2X9 | TFT2X12 | TFT2X18 |
|----------|--------|---------|---------|
| LP       | LP     | LP      | HSYNC   |
| FLM      | FP     | FP      | VSYNC   |
| SHFCLK   | XCK    | XCK     | CK      |
| М        |        |         | DE      |
| ENAVDD   | ENAVDD | ENAVDD  | ENAVDD  |
| ENABLK   | ENABLK | ENABLK  | ENABLK  |
|          |        |         |         |
| P35      | B12    | B13     | B15     |
| P34      | B02    | B03     | B05     |
| P33      | B11    | B12     | B14     |
| P32      | B01    | B02     | B04     |
|          |        |         |         |
| P31      | B10    | B11     | B13     |
| P30      | B00    | B01     | B03     |
| P29      |        | B10     | B12     |
| P28      |        | B00     | B02     |
| P27      |        |         | B11     |
| P26      |        |         | B01     |
| P25      |        |         | B10     |
| P24      |        |         | B00     |
| P23      | G12    | G13     | G15     |
| P22      | G02    | G03     | G05     |
| P21      | G11    | G12     | G14     |
| P20      | G01    | G02     | G04     |
| P19      | G10    | G11     | G13     |
| P18      | G00    | G01     | G03     |
| P17      |        | G10     | G12     |
| P16      |        | G00     | G02     |
|          |        |         |         |
| P15      |        |         | G11     |
| P14      |        |         | G01     |
| P13      |        |         | G10     |
| P12      |        |         | G00     |
| P11      | R12    | R13     | R15     |
| P10      | R02    | R03     | R05     |
| P9       | R11    | R12     | R14     |
| P8       | R01    | R02     | R04     |
| P7       | R10    | R11     | R13     |

Jumpers and Connectors

21

SBC82610 Half-size All-in-One CPU Card Series User's Manual

| Pin Name | TFT2X9 | <b>TFT2X12</b> | <b>TFT2X18</b> |
|----------|--------|----------------|----------------|
| P6       | R00    | R01            | R03            |
| P5       |        | R10            | R12            |
| P4       |        | R00            | R02            |
| P3       |        |                | R11            |
| P2       |        |                | R01            |
| P1       |        |                | R10            |
| PO       |        |                | R00            |

#### 2.3.12 Serial Port Interface

The serial interface onboard **SBC82610VE** consists of COM1 or COMA1 port supports RS-232 and COM2 provide RS-232/422/485 connectivity.

**SBC82610VE** uses two 10-pin connectors for COM2 and COM1 or a d-sub COMA1connector. Interrupt Requests on COM1 or COMA1 and COM2 are selected via IRQ4 and IRQ3 respectively. Additionally, both ports can be enabled or disabled via BIOS setting.

#### **RS-232 pin assignments for COM1 and COM2 (Pin Header)**

| Pin | Description               | Pin | Description           |
|-----|---------------------------|-----|-----------------------|
| 1   | Data Carrier Detect (DCD) | 2   | Data Set Ready (DSR)  |
| 3   | Receive Data (RXD)        | 4   | Request to Send (RTS) |
| 5   | Transmit Data (TXD)       | 6   | Clear to Send (CTS)   |
| 7   | Data Terminal Ready (DTR) | 8   | Ring Indicator (RI)   |
| 9   | Ground (GND)              |     |                       |

#### **RS-422/485** pin assignments for COM2 (Pin Header)

| Pin # | Signa        | al Name      |  |  |
|-------|--------------|--------------|--|--|
|       | R2-422       | RS-485       |  |  |
| 1     | TX-          | DATA-        |  |  |
| 2     | No connector | No connector |  |  |
| 3     | TX+          | DATA+        |  |  |
| 4     | No connector | No connector |  |  |
| 5     | RX+          | No connector |  |  |
| 6     | No connector | No connector |  |  |
| 7     | RX-          | No connector |  |  |
| 8     | No connector | No connector |  |  |
| 9     | GND          | GND          |  |  |
| 10    | No connector | No connector |  |  |

**NOTE:** The COM1 and COM2, ports of **SBC82610** are pin header type connectors whereas for **SBC82610** COM1 is a DB-9 connector and com2 & a pin header

#### 2.3.13 Parallel Port Interface

The **SBC82610VE** onboard **LPT1** is a multi-mode parallel port able to support:

| • | Standard mode:   | IBM PC/XT, PC/AT and PS/2 <sup>™</sup><br>compatible with bi-directional parallel<br>port |
|---|------------------|-------------------------------------------------------------------------------------------|
| • | Enhanced mode:   | Enhance parallel port (EPP) compatible with EPP 1.7 and EPP 1.9 (IEEE 1284 compliant)     |
| • | High speed mode: | Microsoft and Hewlett Packard<br>extended capabilities port (ECP) IEEE<br>1284 compliant  |

The address select of the onboard parallel port in LPT1 (3BCH) or disable is done by BIOS CMOS setup.

#### **Parallel Port Connector: LPT1**

| Pin | Description    | Pin | Description        |
|-----|----------------|-----|--------------------|
| 1   | Strobe#        | 2   | Auto Form Feed#    |
| 3   | Data 0         | 4   | Error#             |
| 5   | Data 1         | 6   | Initialize#        |
| 7   | Data 2         | 8   | Printer Select In# |
| 9   | Data 3         | 10  | GND                |
| 11  | Data 4         | 12  | GND                |
| 13  | Data 5         | 14  | GND                |
| 15  | Data 6         | 16  | GND                |
| 17  | Data 7         | 18  | GND                |
| 19  | Acknowledge#   | 20  | GND                |
| 21  | Busy           | 22  | GND                |
| 23  | Paper Empty#   | 24  | GND                |
| 25  | Printer Select |     |                    |

This page does not contain any information.

# Chapter 3

## Hardware Description

This chapter gives a detailed explanation of the hardware features onboard the **SBC82610VE** CPU cards.

## 3.1 Microprocessors

The **SBC82610VE** supports VIA EDEN 400MHz, 667MHZ, or C3 800MHZ CPU (other frequency processors are manufacturer optional). Systems based on these CPUs can be operated under Windows XP/NT/2000/98/Me and MS-DOS environments. The system's performance depends on the installed CPU on the board.

## 3.2 **BIOS**

The system BIOS used in **SBC82610VE** is Award Plug and Play BIOS. The **SBC82610VE** contains a single 4M bit Flash EPROM.

## 3.3 I/O Port Address Map

The CPU card communicates via I/O ports. It has a total of 1KB port addresses that can be assigned to other devices via I/O expansion cards.

| Address | Devices                                 |
|---------|-----------------------------------------|
| 000-01F | DMA controller #1                       |
| 020-03F | Interrupt controller #1                 |
| 040-05F | Timer                                   |
| 060-06F | Keyboard controller                     |
| 070-07F | Real time clock, NMI                    |
| 080-09F | DMA page register                       |
| 0A0-0BF | Interrupt controller #2                 |
| OFO     | Clear math coprocessor busy signal      |
| 0C0-0DF | DMA controller #2                       |
| OF1     | Reset math coprocessor                  |
| OF8-OFF | Math processor                          |
| 120     | Disable watchdog timer operation (read) |
| 121     | Enable watchdog timer operation (read)  |
| 122     | Watchdog                                |
| 1F0-1F8 | Fixed disk controller                   |
| 200-207 | Game port                               |
| 300-31F | Prototype card                          |
| 360-36F | Reserved                                |
| 378-37F | Parallel port #1                        |
| 3B0-3BF | MDA video card (including LPT1)         |
| 3C0-3CF | EGA card                                |
| 3D0-3DF | CGA card                                |
| 3F0-3F7 | Floppy disk controller                  |
| 3F8-3FF | Serial port #1 (COM1)                   |
| 2F8-2FF | Serial port #2 (COM2)                   |

## 3.4 Interrupt Controller

The **SBC82610VE** is a fully PC compatible control board. It consists of 16 ISA interrupt request lines and 4 of the 16 can be either ISA or PCI. The mapping list of the 16 interrupt request lines is shown below;

| NMI   | Parity check error                          |
|-------|---------------------------------------------|
| IRQ0  | System timer output                         |
| IRQ1  | Keyboard                                    |
| IRQ2  | Interrupt rerouting from IRQ8 through IRQ15 |
| IRQ3  | Serial port #2                              |
| IRQ4  | Serial port #1                              |
| IRQ5  | Reserved                                    |
| IRQ6  | Floppy disk controller                      |
| IRQ7  | Parallel port #1                            |
| IRQ8  | Real time clock                             |
| IRQ9  | Reserved                                    |
| IRQ10 | Reserved                                    |
| IRQ11 | USB                                         |
| IRQ12 | PS/2 Mouse                                  |
| IRQ13 | Math coprocessor                            |
| IRQ14 | Primary IDE channel                         |
| IRQ15 | Secondary IDE Channel                       |

SBC82610 Half-size All-in-One CPU Card Series User's Manual

## 3.5 VGA Interface

The Twister-T integrates S3 Graphics '128-bit ProSavage4 graphics accelerator into a single chip. TwisterT brings mainstream graphics performance to the Value PC with leading-edge 2D, 3D and DVD video acceleration into a cost effective package. Based on its capabilities, Twister-T is an ideal solution for the consumer, corporate mobile users and entry level professionals. The industrial first integrated AGP 4X solution, TwisterT combines AGP 4X performance with Microsoft Direct-X texture compression and massive 2Kx2K textures to deliver unprecedented 3D performance and image quality for the Value PC mobile market.

- High-Performance 3D Accelerator
- 128-bit 2D Graphics Engine
- DVD Playback and Video conferencing
- LCD and Flat Panel Monitor Support
- High Screen Resolution CRT Support

## 3.6 Real Time Clock and CMOS RAM

The **SBC82610VE** contains VT82C686B Integrated Real Time Clock (RTC) and 128 bytes of CMOS RAM. The CMOS RAM stores the system configuration information entered via the SETUP program. A battery, with power lasting 10 years, keeps the stored information on the RTC and CMOS RAM active when system power is turned off.

## 3.7 PC/104 Connectors

The PC/104 is an industrial standard. It is a compact form factor with dimensions of 3.6" x 3.8" and is fully compatible with the ISA Bus. The PC/104 interface is able to adapt the off-the-shelf PC/104 modules, such as sound module, fax modem module and multi-I/O module...etc.

| J | 1: | PC/ | /104 | Bus | Pin | Assig | Inment |
|---|----|-----|------|-----|-----|-------|--------|
|---|----|-----|------|-----|-----|-------|--------|

| Pin# | Pin Name | Pin# | Pin Name | Pin# | Pin Name | Pin# | Pin Name |
|------|----------|------|----------|------|----------|------|----------|
| 1    | IOCHCHK  | 2    | GND      | 3    | SD7      | 4    | RESETDRV |
| 5    | SD6      | 6    | +5V      | 7    | SD5      | 8    | IRQ9     |
| 9    | SD4      | 10   | -5V      | 11   | SD3      | 12   | DRQ2     |
| 13   | SD2      | 14   | -12V     | 15   | SD1      | 16   | ENDXFR   |
| 17   | SD0      | 18   | +12V     | 19   | IOCHRDY  | 20   | GND      |
| 21   | AEN      | 22   | SMEMW    | 23   | SA19     | 24   | SMEMR    |
| 25   | SA18     | 26   | IOW      | 27   | SA17     | 28   | IOR      |
| 29   | SA16     | 30   | DACK3    | 31   | SA15     | 32   | DRQ3     |
| 33   | SA14     | 34   | DACK1    | 35   | SA13     | 36   | DRQ1     |
| 37   | SA12     | 38   | REFRESH  | 39   | SA11     | 40   | SYSCLK   |
| 41   | SA10     | 42   | IRQ7     | 43   | SA9      | 44   | IRQ6     |
| 45   | SA8      | 46   | IRQ5     | 47   | SA7      | 48   | IRQ4     |
| 49   | SA6      | 50   | IRQ3     | 51   | SA5      | 52   | DACK2    |
| 53   | SA4      | 54   | TC       | 55   | SA3      | 56   | SALE     |
| 57   | SA2      | 58   | +5V      | 59   | SA1      | 60   | OSC      |
| 61   | SA0      | 62   | GND      | 63   | GND      | 64   | GND      |

#### J2: PC/104 Bus Pin Assignments

| Pin# | Pin Name | Pin# | Pin Name | Pin# | Pin Name | Pin# | Pin Name |
|------|----------|------|----------|------|----------|------|----------|
| 1    | GND      | 2    | GND      | 3    | MEMCS16  | 4    | SBHE     |
| 5    | IOCS16   | 6    | LA23     | 7    | IRQ10    | 8    | LA22     |
| 9    | IRQ11    | 10   | LA21     | 11   | IRQ12    | 12   | LA20     |
| 13   | IRQ15    | 14   | LA19     | 15   | IRQ14    | 16   | LA18     |
| 17   | DACK0    | 18   | LA17     | 19   | DRQ0     | 20   | MEMR     |
| 21   | DACK5    | 22   | MEMW     | 23   | DRQ5     | 24   | SD8      |
| 25   | DACK6    | 26   | SD9      | 27   | DRQ6     | 28   | SD10     |
| 29   | DACK7    | 30   | SD11     | 31   | DRQ7     | 32   | SD12     |
| 33   | +5V      | 34   | SD13     | 35   | MASTER   | 36   | SD14     |
| 37   | GND      | 38   | SD15     | 39   | GND      | 40   | (KEY)    |

This page does not contain any information.

# Chapter 4 Award BIOS Utility

Chapter 7 describes the different settings available in the Award BIOS that comes with the **SBC82610VE** CPU card. Also contained here are instructions on how to set up the BIOS configuration.

## 4.1 **BIOS Introduction**

The Award BIOS (Basic Input/Output System) installed in your computer system's ROM supports Intel Celeron processors in a standard IBM-AT compatible I/O system. The BIOS provides critical low-level support for standard devices such as disk drives, serial and parallel ports. It also adds virus and password protection as well as special support for detailed fine-tuning of the chipset controlling the entire system.

## 4.2 BIOS Setup

The Award BIOS provides a Setup utility program for specifying the system configurations and settings. The BIOS ROM of the system stores the Setup utility. When you turn ON the computer, the Award BIOS is immediately activated. Pressing the <Del> key immediately allows you to enter the Setup utility. If you are a little bit late pressing the <Del> key, POST (Power On Self Test) will continue with its test routines, thus preventing you from invoking the Setup. If you still wish to enter Setup, restart the system by pressing the "Reset" button or simultaneously pressing the <Ctrl>, <Alt> and <Delete> keys. You can also restart by turning the system OFF and back ON again. The following message will appear on the screen:

#### Press <DEL> to Enter Setup

In general, you press the arrow keys to highlight items, <Enter> to select, the <PgUp> and <PgDn> keys to change entries, <F1> for help and <Esc> to quit.

When you enter the Setup utility, the Main Menu screen will appear on the screen. The Main Menu allows you to select from various setup functions and exit choices.

When you enter the Setup utility, the Main Menu screen will appear on the screen. The Main Menu allows you to select from various setup functions and exit choices.

|   | Phoenix – AwardBIOS CMOS Setup Utility                                                                      |                                               |  |  |  |  |  |  |
|---|----------------------------------------------------------------------------------------------------|-----------------------------------------------|--|--|--|--|--|--|
| ► | Standard CMOS Features                                                                                      | <ul> <li>Frequency/Voltage Control</li> </ul> |  |  |  |  |  |  |
| • | Advanced BIOS Features                                                                                      | Load Fail-Safe Defaults                       |  |  |  |  |  |  |
|   | Advanced Chipset Features                                                                                   | Load Optimized Defaults                       |  |  |  |  |  |  |
| • | Integrated Peripherals                                                                                      | Set Supervisor Password                       |  |  |  |  |  |  |
| • | Power Management Setup                                                                                      | Set User Password                             |  |  |  |  |  |  |
| • | PnP/PCI Configurations                                                                                      | Save & Exit Setup                             |  |  |  |  |  |  |
| • | PC Health Status                                                                                            | Exit Without Saving                           |  |  |  |  |  |  |
|   | Esc : Quit F9: Menu in BIOS $\uparrow \lor \rightarrow \leftarrow$ : Select Item<br>F10 : Save & Exit Setup |                                               |  |  |  |  |  |  |
|   | Time, Date, Hard Disk Type                                                                                  |                                               |  |  |  |  |  |  |

The section below the setup items of the Main Menu displays the control keys for this menu. Another section located at the bottom of the Main Menu, just below the control keys section, displays information on the currently highlighted item in the list.

**NOTE:** If you find that your computer cannot boot after making and saving system changes with Setup, the Award BIOS, via its built-in override feature, resets your system to the CMOS default settings.

We strongly recommend that you avoid making any changes to the chipset defaults. These defaults have been carefully chosen by both Award and your system manufacturer to provide the absolute maximum performance and reliability.

Award BIOS Utility

## 4.3 Standard CMOS Setup

"Standard CMOS Setup" allows you to record some basic hardware configurations in your computer system and set the system clock and error handling. If the motherboard is already installed in a working system, you will not need to select this option. You will need to run the Standard CMOS option, however, if you change your system hardware configurations, the onboard battery fails, or the configuration stored in the CMOS memory was lost or damaged.

| Phoenix – AwardBIOS CMOS Setup Utility<br>Standard CMOS Features                               |                                                                               |                                                  |  |  |  |  |
|------------------------------------------------------------------------------------------------|-------------------------------------------------------------------------------|--------------------------------------------------|--|--|--|--|
| Date (mm:dd:yy)                                                                                | Wed, Aug 7 2002                                                               | Item Help                                        |  |  |  |  |
| Time (hh:mm:ss) <ul> <li>IDE Primary Master</li> </ul>                                         | 13 : 9 : 11<br>None                                                           | Menu Level ►                                     |  |  |  |  |
| <ul> <li>IDE Primary Slave</li> <li>IDE Primary Slave</li> </ul>                               | None                                                                          | Change the<br>Day, month,<br>Year and<br>Century |  |  |  |  |
| Drive A<br>Drive B                                                                             | 1.44M, 3.5 in.<br>None                                                        |                                                  |  |  |  |  |
| LCD Type<br>Screen Expansion<br>Display Type During Post<br>Display Type After Post<br>Halt on | T9 800x600 TFT<br>Enable<br>VGA Default<br>VGA Default<br>All, But keyboard   |                                                  |  |  |  |  |
| Base Memory<br>Extended Memory                                                                 | 640K<br>65535K                                                                |                                                  |  |  |  |  |
| ↑↓→← : Move Enter: Select<br>F5: Previous Values                                               | t +/-/PU/PD: Value F10: Save ESC: I<br>s F6: Fail-Safe Defaults F7: Optimized | Exit F1: General Help<br>Defaults                |  |  |  |  |

At the bottom of the menu are the control keys for use on this menu. If you need any help in each item field, you can press the <F1> key. It will display the relevant information to help you. The memory display at the lower right-hand side of the menu is read-only. It will adjust automatically according to the memory changed. The following pages describe each item of this menu.

#### Date

The date format is <day>, <date> <month> <year>. Press <F3> to show the calendar.

| day   | The day of week, from Sun to Sat, determined by the BIOS, is read only                                |
|-------|----------------------------------------------------------------------------------------------------|
| date  | The date, from 1 to 31 (or the maximum allowed in the month), can key in the numerical / function key |
| month | The month, Jan through Dec.                                                                           |
| year  | The year, depends on the year of BIOS                                                                 |

Time

The time format is <hour> <minute> <second> accepting either function key or numerical key. The time is calculated based on the 24-hour military-time clock. For example, 1 p.m. is 13:00:00.

• IDE Primary Master/Primary Slave/Secondary Master/Secondary Slave

The categories identify the types of one channel that have been installed in the computer. There are 45 predefined types and 2 user definable types are for Enhanced IDE BIOS. Type 1 to Type 45 are predefined. Type User is user-definable.

Press <PgUp>/<+> or <PgDn>/<-> to select a numbered hard disk type or type the number and press <Enter>. Note that the specifications of your drive must match with the drive table. The hard disk will not work properly if you enter improper information within this category. If your hard disk drive type does not match or is not listed, you can use Type User to define your own drive type manually.

If you select Type User, related information is asked to be entered to the following items. Enter the information directly from the keyboard and press <Enter>. This information should be provided in the documentation from your hard disk vendor or the system manufacturer.

If the controller of HDD interface is ESDI, select "Type 1". If the controller of HDD interface is SCSI, select "None". If the controller of HDD interface is CD-ROM, select "None".

| CYLS.   | number of cylinders | LANDZONE | landing zone      |
|---------|---------------------|----------|-------------------|
| HEADS   | number of heads     | SECTORS  | number of sectors |
| PRECOMP | write precom        | MODE     | HDD access mode   |

If there is no hard disk drive installed, select NONE and press <Enter>.

#### • Drive A type/Drive B type

The category identifies the types of floppy disk drive A or drive B installed in the computer.

| None          | No floppy drive installed                            |
|---------------|------------------------------------------------------|
| 360K, 5.25 in | 5.25 inch PC-type standard drive; 360Kb capacity     |
| 1.2M, 5.25 in | 5.25 inch AT-type high-density drive; 1.2MB capacity |
| 720K, 3.5 in  | 3.5 inch double-sided drive; 720Kb capacity          |
| 1.44M, 3.5 in | 3.5 inch double-sided drive; 1.44MB capacity         |
| 2.88M, 3.5 in | 3.5 inch double-sided drive; 2.88MB capacity         |

• Select Display Device This item selection includes Auto, CRT, LCD and CRT+LCD

#### • LCD Type

| This item selection includes: |                    |
|-------------------------------|--------------------|
| T0 640x480 TFT                | T1 800x600 TFT     |
| T2 1024x768 TFT               | T3 1280x1024 TFT   |
| T4 640x480 DSTN               | T5 800x600 DSTN    |
| T6 1024x768 DSTN              | T7 1024x768 TFT    |
| T8 640x480 TFT                | T9 800x600 TFT     |
| T10 1024x768 TFT              | T11 1280x1024 TFT  |
| T12 1400x1050 DSTN            | T13 800x600 DSTN   |
| T14 1024x768 DSTN             | T15 1280x1024 DSTN |

- Display Type During Post This item selection includes VGA DEFAULT, CRT, LCD, CRT+LCD.
- Display Type After Post This item selection includes VGA DEFAULT, CRT, LCD, CRT+LCD.

#### • Halt On

This field determines whether the system will halt if an error is detected during power up.

| No errors         | The system boot will halt on any error detected. (default)                                     |
|-------------------|------------------------------------------------------------------------------------------------|
| All errors        | Whenever the BIOS detects a non-fatal error, the system<br>will stop and you will be prompted. |
| All, But Keyboard | The system boot will not stop for a keyboard error; it will<br>stop for all other errors.      |
| All, But Diskette | The system boot will not stop for a disk error; it will stop for all other errors.             |
| All, But Disk/Key | The system boot will not stop for a keyboard or disk error; it will stop for all other errors. |

Award BIOS Utility

# CNCRoom.com

## 4.4 Advanced BIOS Features

This section allows you to configure and improve your system and allows you to set up some system features according to your preference.

| Phoenix – AwardBIOS CMOS Setup Utility<br>Advanced BIOS Features                                                                                                    |          |                      |
|----------------------------------------------------------------------------------------------------|----------|----------------------|
| Virus Warning                                                                                                    | Disabled | Item Help            |
| CPU Internal Cache                                                                                                    | Enabled  |                      |
| External Cache                                                                                                    | Enabled  | Menu Level 🕨         |
| CPU L2 Cache ECC Checking                                                                                                    | Enabled  |                      |
| Processor Number Feature                                                                                                    | Enabled  | Allows you to        |
| Quick Power On Self Test                                                                                                    | Enabled  | choose the VIRUS     |
| First Boot Device                                                                                                    | Floppy   | warning feature      |
| Second Boot Device                                                                                                    | HDD-0    | for IDE Hard disk    |
| Third Boot Device                                                                                                    | LS120    | boot sector          |
| Boot Other Device                                                                                                    | Enabled  | protection. If this  |
| Swap Floppy Drive                                                                                                    | Disabled | function is enable   |
| Boot Up Floppy Seek                                                                                                    | Enabled  | and someone          |
| Boot Up NumLock Status                                                                                                    | On       | attempts to write    |
| Gate A20 Option                                                                                                    | Fast     | data into this area, |
| Typematic Rate Setting                                                                                                    | Disabled | BIOS will show       |
| Typematic Rate (Chars/Sec)                                                                                                    | 6        | a warning            |
| Typematic Delay (Msec)                                                                                                    | 250      | message on           |
| Security Option                                                                                                    | Setup    | screen and alarm     |
| OS Select For DRAM > 64MB Non-OS2 beep                                                                                                    |          | beep                 |
| Video BIOS Shadow Enabled                                                                                                    |          |                      |
| C8000-CBFFF Shadow Disabled                                                                                                    |          |                      |
| CC000-CFFFF Shadow Disabled                                                                                                    |          |                      |
| D0000-D3FFF Shadow Disabled                                                                                                    |          |                      |
| D4000-D7FFF Shadow Disabled                                                                                                    |          |                      |
| D8000-DBFFF Shadow Disabled                                                                                                    |          |                      |
| DC000-DFFFF Shadow Disabled                                                                                                    |          |                      |
| Small Logo(EPA) Show Disabled                                                                                                    |          |                      |
| $\wedge \downarrow \rightarrow \leftarrow$ : Move Enter: Select +/-/PU/PD: Value F10: Save ESC: Exit F1: General Help<br>ES: Description Values F6: Exit Sets Defaults F7: Optimized Defaults |          |                      |

Virus Warning

This item protects the boot sector and partition table of your hard disk against accidental modifications. If an attempt is made, the BIOS will halt the system and display a warning message. If this occurs, you can either allow the operation to continue or run an anti-virus program to locate and remove the problem.

**NOTE:** Many disk diagnostic programs, which attempt to access the boot sector table, can cause the virus warning. If you will run such a program, disable the Virus Warning feature.

• CPU Internal Cache / External Cache

Cache memory is additional memory that is much faster than conventional DRAM (system memory). CPUs from 486-type on up contain internal cache memory, and most, but not all, modern PCs have additional (external) cache memory. When the CPU requests data, the system transfers the requested data from the main DRAM into cache memory, for even faster access by the CPU. These items allow you to enable (speed up memory access) or disable the cache function. By default, these are **Enabled**.

- CPU L2 Cache ECC Checking When enabled, this allows ECC checking of the CPU's L2 cache. By default, this field is *Enabled*.
- Processor Number Feature
   When a Pentium<sup>®</sup> III CPU is installed, the system automatically detects it and displays this item.
- Quick Power On Self Test

This option speeds up Power On Self Test (POST) after you turn on the system power. If set as Enabled, BIOS will shorten or skip some check items during POST. The default setting is *"Enabled"*.

| Enabled  | Enable Quick POST |
|----------|-------------------|
| Disabled | Normal POST       |

• First/Second/Third Boot Device

These items allow the selection of the 1<sup>st</sup>, 2<sup>nd</sup>, and 3<sup>rd</sup> devices that the system will search for during its boot-up sequence. The wide range of selection includes Floppy, LS120, ZIP100, HDD0~3, SCSI, and CDROM.

Boot Other Device

This item allows the user to enable/disable the boot device not listed on the First/Second/Third boot devices option above. The default setting is *Enabled*.

CNCRoom.com

• Swap Floppy Drive

This allows you to determine whether to enable Swap Floppy Drive or not. When enabled, the BIOS swaps floppy drive assignments so that Drive A becomes Drive B, and Drive B becomes Drive A. By default, this field is set to *Disabled*.

Boot Up Floppy Seek

During POST, BIOS will determine the floppy disk drive type, 40 or 80 tracks, installed in the system. 360Kb type is 40 tracks while 720Kb, 1.2MB and 1.44MB are all 80 tracks. The default value is *"Enabled"*.

| Enabled  | BIOS searches for floppy disk drive to determine if it is 40 or 80 tracks. Note that BIOS can not tell from 720K, 1.2M or 1.44M drive type as they are all 80 tracks. |
|----------|----------------------------------------------------------------------------------------------------|
| Disabled | BIOS will not search for the type of floppy disk drive by track number. There<br>will be no warning message displayed if the drive installed is 360K.                 |

#### Boot Up NumLock Status

This option enables and disables the numberlock function of the keypad. The default value is *"On"*.

| On  | Keypad functions confine with numbers                                       |
|-----|-----------------------------------------------------------------------------|
| Off | Keypad functions convert to special functions (i.e., left/right arrow keys) |

Gate A20 Option

The default value is "Fast".

| Normal | The A20 signal is controlled by keyboard controller or chipset hardware.              |
|--------|---------------------------------------------------------------------------------------|
| Fast   | Default: Fast. The A20 signal is controlled by Port 92 or chipset specific<br>method. |

#### Typematic Rate Setting

This determines the typematic rate of the keyboard. The default value is *"Disabled"*.

| Enabled  | Enable typematic rate and typematic delay programming                                                                                                    |
|----------|----------------------------------------------------------------------------------------------------|
| Disabled | Disable typematic rate and typematic delay programming. The system<br>BIOS will use default value of these 2 items and the default is controlled by<br>keyboard. |

• Typematic Rate (Chars/Sec)

This option refers to the number of characters the keyboard can type per second. The default value is "6".

| 6  | 6 characters per second  |
|----|--------------------------|
| 8  | 8 characters per second  |
| 10 | 10 characters per second |
| 12 | 12 characters per second |
| 15 | 15 characters per second |
| 20 | 20 characters per second |
| 24 | 24 characters per second |
| 30 | 30 characters per second |

#### • Typematic Delay (Msec)

This option sets the display time interval from the first to the second character when holding a key. The default value is *"250"*.

| 250  | 250 msec  |
|------|-----------|
| 500  | 500 msec  |
| 750  | 750 msec  |
| 1000 | 1000 msec |

#### • Security Option

This item allows you to limit access to the system and Setup, or just to Setup. The default value is "Setup".

| System | The system will not boot and access to Setup will be denied if the incorrect<br>password is entered at the prompt. |
|--------|----------------------------------------------------------------------------------------------------|
| Setup  | The system will boot, but access to Setup will be denied if the correct password<br>is not entered at the prompt.  |

- **NOTE:** To disable security, select PASSWORD SETTING at Main Menu and then you will be asked to enter password. Do not type anything, just press <Enter> and it will disable security. Once the security is disabled, the system will boot and you can enter Setup freely.
- OS Select for DRAM > 64MB

This segment is specifically created for OS/2 when DRAM is larger than 64MB. If your operating system is OS/2 and DRAM used is larger the 64MB, you have to select "OS 2", otherwise (under non-OS2), default is NON-OS2. The default value is *"Non-OS2"*.

#### • Video BIOS Shadow

Video shadowing increases the video speed by copying the video BIOS into RAM. However, it is still optional depending on the chipset design. The default value of this option is *"Enabled"*.

| Enabled  | Video BIOS shadowing is enabled  |
|----------|----------------------------------|
| Disabled | Video BIOS shadowing is disabled |

 C8000 - CBFFF Shadow/DC000 - DFFFF Shadow
 Shadowing ROM reduces available memory between 640KB and 1024KB. These fields determine whether optional ROM is copied to RAM or not.

## 4.5 Advanced Chipset Features

Since the features in this section are related to the chipset on the CPU board and are completely optimized, you are not recommended to change the default settings in this setup table unless you are well oriented with the chipset features.

| Phoenix – AwardBIOS CMOS Setup Utility                            |                          |                          |  |
|-------------------------------------------------------------------|--------------------------|--------------------------|--|
| Advanced Chipset Features                                         |                          |                          |  |
| DRAM Timing By SPD                                                | Enabled                  | Item Help                |  |
| X DRAM Clock                                                      | Host CLK                 |                          |  |
| X SDRAM Cycle Length                                              | 3                        | Menu Level 🕨             |  |
| X Bank Interleave                                                 | Disabled                 |                          |  |
| Memory Hole                                                       | Disabled                 |                          |  |
| P2C/C2P Concurrency                                               | Enabled                  |                          |  |
| System BIOS Cacheable                                             | Disabled                 |                          |  |
| Video RAM Cacheable                                               | Disabled                 |                          |  |
| Frame Buffer Size                                                 | 16M                      |                          |  |
| AGP Aperture Size                                                 | 64M                      |                          |  |
| AGP-4X Mode                                                       | Enabled                  |                          |  |
| AGP Driving Control                                               | Auto                     |                          |  |
| AGP Driving Value                                                 | DA                       |                          |  |
| OnChip USB                                                        | Enabled                  |                          |  |
| USB Keyboard Support                                              | Disabled                 |                          |  |
| OnChip Sound                                                      | Auto                     |                          |  |
| OnChip Modem                                                      | Disabled                 |                          |  |
| CPU to PCI Write Buffer                                           | Enabled                  |                          |  |
| PCI Dynamic Bursting                                              | Enabled                  |                          |  |
| PCI Master 0 WS Write                                             | Enabled                  |                          |  |
| PCI Delay Transaction                                             | Disabled                 |                          |  |
| PCI#2 Access #1 Retry                                             | Enabled                  |                          |  |
| AGP Master 1 WS Write                                             | Disabled                 |                          |  |
| AGP Master 1 WS Read                                              | Disabled                 |                          |  |
|                                                                   |                          |                          |  |
| ↑↓→← : Move Enter: Select +/-/PU                                  | I/PD: Value F10: Save ES | C: Exit F1: General Help |  |
| F5: Previous Values F6: Fail-Safe Defaults F7: Optimized Defaults |                          |                          |  |

#### • DRAM Timing By SPD

This item allows you to select the value in this field, depending on whether the board has paged DRAMs or EDO (extended data output) DRAMs.

DRAM Clock

This item allows you to select the DRAM clock value, depending on whether the board has paged DRAMs or EDO (extended data output) DRAMs. The available choices are 66 MHz and Host CLK.

SDRAM Cycle Length

When synchronous DRAM is installed, the number of clock cycles of CAS latency depends on the DRAM timing. Do not reset this field from the default value specified by the system designer. The default setting is **3**.

Memory Hole

To improve performance, certain space in memory is reserved for ISA cards. This memory must be mapped into the memory space below 16MB. The available choices are 15M-16M and Disabled.

• P2C/C2P Concurrency

This item allows you to enable/disable the PCI to CPU, CPU to PCI concurrency. By default, this field is set to *Enabled*.

• System BIOS Cacheable

Selecting *Enabled* allows caching of the system BIOS ROM at F0000h-FFFFFh, resulting in better system performance. However, if any program writes to this memory area, a system error may result. The choice: Enabled, Disabled.

Video RAM Cacheable

Select Enabled allows caching of the A/B segment, resulting in better system performance.

The Choice: Enabled, Disabled.

AGP Aperture Size

The field sets aperture size of the graphics. The aperture is a portion of the PCI memory address range dedicated for graphics memory address space. Host cycles that hit the aperture range are forwarded to the AGP without any translation. The options available are 4M, 8M, 16M, 32M, 64M, 128M and 256M.

OnChip USB

This should be enabled if your system has a USB installed on the system board and you wish to use it. Even when so equipped, if you add a higher performance controller, you will need to disable this feature. The available choices are Enabled and Disabled.

- USB Keyboard Support Select *Enabled* if your system contains a Universal Serial Bus (USB) controller and you have a USB keyboard. The options available are Enabled, Disabled.
- CPU to PCI Write Buffer

When this field is *Enabled*, writes from the CPU to the PCI bus are buffered, to compensate for the speed differences between the CPU and the PCI bus. When *Disabled*, the writes are not buffered and the CPU must wait until the write is complete before starting another write cycle.

- PCI Dynamic Bursting This item allows you to enable/ disable the PCI dynamic bursting function.
- PCI Master 0 WS Write
   When Enabled, writes to the PCI bus are executed with zero wait states.
- PCI Delay Transaction

The chipset has an embedded 32-bit posted write buffer to support delay transactions cycles. Select *Enabled* to support compliance with PCI specification version 2.1. The default setting is *Disabled*.

- PCI#2 Access #1 Retry When disabled, PCI#2 will not be disconnected until access finishes (default). When enabled, PCI#2 will be disconnected if max retries are attempted without success.
- AGP Master 1 WS Write When *Enabled*, writes to the AGP (Accelerated Graphics Port) are executed with one wait states.
- AGP Master 1 WS Read When *Enabled*, read to the AGP (Accelerated Graphics Port) are executed with one wait states.

## 4.6 Integrated Peripherals

This option sets your hard disk configuration, mode and port.

| Phoenix – AwardBIOS CMOS Setup Utility                            |                            |                          |
|-------------------------------------------------------------------|----------------------------|--------------------------|
| Integrated Peripherals                                            |                            |                          |
| OnChip IDE Channel0                                               | Enabled                    | Item Help                |
| IDE Prefetch Mode                                                 | Enabled                    |                          |
| Primary Master PIO                                                | Auto                       | Menu Level 🕨             |
| Primary Slave PIO                                                 | Auto                       |                          |
| Primary Master UDMA                                               | Auto                       |                          |
| Primary Slave UDMA                                                | Auto                       |                          |
| Init Display First                                                | PCI Slot                   |                          |
| IDE HDD Block Mode                                                | Enabled                    |                          |
| Onboard FDD Controller                                            | Enabled                    |                          |
| Onboard Serial Port 1                                             | 3F8/IRQ4                   |                          |
| Onboard Serial Port 2                                             | 2F8/IRQ3                   |                          |
| UART 2 Mode                                                       | Standard                   |                          |
| IR Function Duplex                                                | Half                       |                          |
| TX, RX inverting enable                                           | No, Yes                    |                          |
| Onboard Parallel Port                                             | 378/IRQ7                   |                          |
| Onboard Parallel Mode                                             | Normal                     |                          |
| X ECP Mode Use DMA                                                | 3                          |                          |
| X Parallel Port EPP Type                                          | EPP1.9                     |                          |
| Onboard Legacy Audio                                              | Disabled                   |                          |
| X Sound Blaster                                                   | Disabled                   |                          |
| X SB I/O Base Address                                             | 220H                       |                          |
| X SB IRQ Select                                                   | IRQ 5                      |                          |
| X SB DMA Select                                                   | DMA 1                      |                          |
| X MPU-401                                                         | Disabled                   |                          |
| X MPU-401 I/O Address                                             | 330-333H                   |                          |
|                                                                   |                            |                          |
|                                                                   |                            |                          |
|                                                                   |                            |                          |
|                                                                   |                            |                          |
| ↑↓→← : Move Enter: Select +/-                                     | /PU/PD: Value F10: Save ES | C: Exit F1: General Help |
| F5: Previous Values F6: Fail-Safe Defaults F7: Optimized Defaults |                            |                          |

• On-Chip IDE Channel0 The integrated peripheral controller contains an IDE interface with support for two IDE channels. Select *Enabled* to activate each channel separately.

The choice: Enabled, Disabled.

• IDE Prefetch Mode The onboard IDE drive interface supports IDE prefetching for faster drive

accesses. If you install a primary and/or secondary add-in IDE interface, set this field to *Disabled* if the interface does not support prefetching.

Primary Master/Slave PIO

The four PIO (Programmed Input/Output) fields let you set a PIO mode (0-4) for each of the four IDE devices that the onboard IDE interface supports. Modes 0 through 4 provide successively increased performance. In Auto mode, the system automatically determines the best mode for each device.

The choice: Auto, Mode 0, Mode 1, Mode 2, Mode 3, Mode 4.

Primary Master/Slave UDMA

Ultra DMA/33 implementation is possible only if your IDE hard drive supports it and the operating environment includes a DMA driver (Windows 98 or a third-party IDE bus master driver). If your hard drive and your system software both support Ultra DMA/33, select Auto to enable BIOS support.

The Choice: Auto, Disabled.

• Init Display First

This item allows you to decide to active whether PCI Slot or on-chip VGA first.

The choice: PCI Slot, Onboard.

IDE HDD Block Mode

Block mode is also called block transfer, multiple commands, or multiple sector read/write. If your IDE hard drive supports block mode (most new drives do), select Enabled for automatic detection of the optimal number of block read/writes per sector the drive can support. The choice: Enabled, Disabled

Onboard FDD Controller

Select Enabled if your system has a floppy disk controller (FDC) installed on the system board and you wish to use it. If you install and-in FDC or the system has no floppy drive, select Disabled in this field. The choice: Enabled, Disabled.

 Onboard Serial Port 1/Port 2 Select an address and corresponding interrupt for the first, second and twist serial ports.
 The choice: 3F8/IRQ4, 2E8/IRQ3, 3E8/IRQ4, 2F8/IRQ3, Disabled, Auto.

- UART 2 Mode This item allows you to select UART mode. By default, this field is set to Standard.
- IR Function Duplex This item allows you to select the IR half/full duplex function.
- TX,RX inverting enable
   This item allows you to enable the TX, RX inverting which depends on different H/W requirement. This field is not recommended to change its default setting for avoiding any error in your system.
- Onboard Parallel Port This item allows you to determine access onboard parallel port controller with which I/O address. The choice: 3BC/IRQ7, 378/IRQ7, 278/IRQ5, Disabled.
- Onboard Parallel Mode

Select an operating mode for the onboard parallel (printer) port. Select *Normal, Compatible,* or *SPP* unless you are certain your hardware and software both support one of the other available modes. The choice: SPP, EPP, ECP, ECP+EPP.

• ECP Mode Use DMA Select a DMA channel for the parallel port for use during ECP mode. The choice: 3, 1.

## 4.7 **Power Management Setup**

The Power Management Setup allows you to save energy of your system effectively. It will shut down the hard disk and turn OFF video display after a period of inactivity.

| Phoenix – AwardBIOS CMOS Setup Utility                                                                          |                            |              |
|----------------------------------------------------------------------------------------------------|----------------------------|--------------|
| Power Management Setup                                                                                          |                            |              |
| ACPI Function                                                                                                   | Disabled                   | Item Help    |
| Power Management                                                                                                | Press Enter                |              |
| PM Control by APM                                                                                               | Yes                        | Menu Level 🕨 |
| Video Off Option                                                                                                | Suspend -> Off             |              |
| Video Off Method                                                                                                | V/H SYNC+Blank             |              |
|                                                                                                    | 3<br>Instant Off           |              |
| Soft-Off by PWRBIN                                                                                              | Instant-Off<br>Dross Enter |              |
| wake op Events                                                                                                  | Press Enter                |              |
|                                                                                                    |                            |              |
|                                                                                                    |                            |              |
|                                                                                                    |                            |              |
|                                                                                                    |                            |              |
|                                                                                                    |                            |              |
|                                                                                                    |                            |              |
|                                                                                                    |                            |              |
|                                                                                                    |                            |              |
| l                                                                                                    |                            |              |
| $\wedge \psi \rightarrow \leftarrow$ : Move Enter: Select +/-/PU/PD: Value F10: Save ESC: Exit F1: General Help |                            |              |
| F5: Previous Values F6: Fail-Sate Defaults F7: Optimized Defaults                                               |                            |              |

ACPI Function

This item allows you to enable/disable the Advanced Configuration and Power Management (ACPI). The choice: Enabled, Disabled.

- Power Management
   This item allows you to select the Power Management mode.
   The choice: User Define, Min Saving, Max Saving.
- PM Control by APM

When enabled, an Advanced Power Management device will be activated to enhance the Max. Power Saving mode and stop the CPU internal clock. If Advance Power Management (APM) is installed on your system, selecting Yes gives better power savings. If the Max. Power Saving is not enabled, this will be preset to *No*.

• Video Off Option When enabled, this feature allows the VGA adapter to operate in a power

#### saving mode.

| Always On      | Monitor will remain on during power saving modes.                          |
|----------------|----------------------------------------------------------------------------|
| Suspend> Off   | Monitor blanked when the system enters the Suspend mode.                   |
| Susp,Stby> Off | Monitor blanked when the system enters either Suspend or<br>Standby modes. |
| All Modes> Off | Monitor blanked when the system enters any power saving mode.              |

#### • Video Off Method

This determines the manner in which the monitor is blanked.

| V/H SYNC +<br>Blank | This causes the system to turn off the vertical and horizontal<br>synchronization ports and write blanks to the video buffer.                                                        |
|---------------------|----------------------------------------------------------------------------------------------------|
| DPMS                | Select this option if your monitor supports the Display Power<br>Management Signaling (DPMS) standard of the Video Electronics<br>Standards to select video power management values. |
| Blank Screen        | This option only writes blanks to the video buffer.                                                                                                    |

• Video Off Method

In suspending, this item allows you to select the CRT closed method under APM mode.

The choice: Blank Screen, V/H SYNC+Blank, DPMS

 MODEM Use IRQ APM 1.2 function used only. The choice: NA, 3, 4, 5, 7, 9, 10, 11

#### • Soft-off by PWRBTN

This only works with systems using an ATX power supply. It also allows user to define the type of soft power OFF sequence the system will follow.

| Instant-Off<br>(default) | This option follows the conventional manner systems perform when power is<br>turned OFF. Instant-Off is a soft power OFF sequence requiring only the<br>switching of the power supply button to OFF.                                                                    |
|--------------------------|----------------------------------------------------------------------------------------------------|
| Delay 4 Sec.             | Upon turning OFF system from the power switch, this option will delay the<br>complete system power OFF sequence by approximately 4 seconds. Within this<br>delay period, system will temporarily enter into Suspend Mode enabling you to<br>restart the system at once. |

#### Wake Up Events

An input signal on the network 2 awakens the system from a soft-off state.

## 4.8 **PNP/PCI** Configuration

This section describes the PCI bus system configuration. PCI or Personal Computer Interconnect is a system which allows I/O devices to operate at speeds nearing the speed of the CPU when communicating with its own special components. This section covers some very technical items, and it is strongly recommended that only experienced users should make changes to the default settings.

| Phoenix – AwardBIOS CMOS Setup Utility<br>PnP/PCI Configurations                                                |             |                       |  |
|----------------------------------------------------------------------------------------------------|-------------|-----------------------|--|
| PNP OS Installed                                                                                                | No          | Item Help             |  |
| Reset Configuration Data                                                                                        | Disabled    |                       |  |
|                                                                                                    |             | Menu Level 🕨          |  |
| Resources Controlled By                                                                                         | Auto (ESCD) |                       |  |
| X IRQ Resources                                                                                                 | Press Enter | Select Yes if you are |  |
| X DMA Resources                                                                                                 | Press Enter | using a Plug and play |  |
|                                                                                                    |             | capable operating     |  |
| PCI/VGA Palette Snoop                                                                                           | Disabled    | system select No if   |  |
| Assign IRQ For VGA                                                                                              | Enabled     | you need the BIOS to  |  |
| Assign IRQ For USB                                                                                              | Enabled     | configure non-boot    |  |
|                                                                                                    |             | devices               |  |
|                                                                                                    |             |                       |  |
|                                                                                                    |             |                       |  |
|                                                                                                    |             |                       |  |
| $\wedge \psi \rightarrow \leftarrow$ : Move Enter: Select +/-/PU/PD: Value F10: Save ESC: Exit F1: General Help |             |                       |  |
| F5: Previous Values F6: Fail-Safe Defaults F7: Optimized Defaults                                               |             |                       |  |

PNP OS Installed

This item allows you to determine install PnP OS or not. The options available are Yes and No.

Reset Configuration Data

Normally, you leave this field Disabled. Select Enabled to reset Extended System Configuration Data (ESCD) when you exit Setup or if you have installed a new add-on and the system reconfiguration has caused such a serious conflict that the operating system can not boot. The options available are Enabled and Disabled.

• Resource controlled by

The Award Plug and Play BIOS has the capacity to automatically configure all of the boot and Plug and Play compatible devices. However, this capability means absolutely nothing unless you are using a Plug and Play operating system such as Windows®98. The options available are Auto and Manual.

- IRQ Resources
   When resources are controlled manually, assign each system interrupt a type, depending on the type of device using the interrupt.
- DMA Resources

When resources are controlled manually, assign each system DMA channel as one of the following types, depending on the type of device using the interrupt:

- 1. Legacy ISA Devices compliant with the original PC AT bus specification, requiring a specific DMA channel.
- 2. PCI/ISA PnP Devices compliant with the Plug and Play standard, whether designed for PCI or ISA bus architecture.

The default value is "PCI/ISA PnP".

- PCI/VGA Palette Snoop Leave this field at *Disabled*. The choice: Enabled, Disabled.
- Assign IRQ For USB/VGA Enable/Disable to assign IRQ for USB/VGA. The options available are Enabled, Disabled

## 4.9 PC Health Status

This section is to monitor the current hardware status of the CPU fan speeds and the core voltages. This is available only if there is hardware monitoring mechanism onboard.

| Phoenix – AwardBIOS CMOS Setup Utility<br>PC Health Status                                                      |  |  |  |
|----------------------------------------------------------------------------------------------------|--|--|--|
| Current Fan Speed                                                                                               |  |  |  |
| Vcore                                                                                                    |  |  |  |
| 2.5V                                                                                                    |  |  |  |
| 3.3V                                                                                                    |  |  |  |
| 5V                                                                                                    |  |  |  |
| 12V                                                                                                    |  |  |  |
|                                                                                                    |  |  |  |
|                                                                                                    |  |  |  |
|                                                                                                    |  |  |  |
|                                                                                                    |  |  |  |
| $\wedge \psi \rightarrow \leftarrow$ : Move Enter: Select +/-/PU/PD: Value F10: Save ESC: Exit F1: General Help |  |  |  |
| F5: Previous Values F6: Fail-Safe Defaults F7: Optimized Defaults                                               |  |  |  |

• Current FAN Speed

These optional and read-only fields show the current speeds in RPM (revolution per minute) for the CPU fan and chassis fan as monitored by the hardware monitoring IC.

 Vcore/2.5V/3.3V/5V/12V Show you the voltage of Vcore/2.5V/3.3V/5V/12V

## 4.10 Frequency/Voltage Control

| CMOS Setup Utility-Copyright © 1984-2001 Award Software<br>Frequency/Voltage Control |                                |              |  |
|--------------------------------------------------------------------------------------|--------------------------------|--------------|--|
| Auto Detect DIMM/PCI Clk<br>Spread Spectrum<br>CPU Host/PCI Clock                    | Enabled<br>Disabled<br>Default | Menu Level ► |  |
| ↑↓→← : Move Enter: Select +/-/PU/PD: Value F10: Save ESC: Exit F1: General Help      |                                |              |  |
| F5: Previous Values F6: Fail-Safe Defaults F7: Optimized Defaults                    |                                |              |  |

- Auto Detect DIMM/PCI Clk When enabled, this item will auto detect if the DIMM and PCI socket have devices and will send clock signal to DIMM and PCI devices. When disabled, it will send the clock signal to all DIMM and PCI socket. The choice: Enabled, Disabled.
- Spread Spectrum This item allows you to enable/disable the spread spectrum modulate. The choice: Enabled, Disabled.

## 4.11 Load Fail-Safe Defaults

This option allows you to load the troubleshooting default values permanently stored in the BIOS ROM. These default settings are nonoptimal and disable all high-performance features.

|     | Phoenix – AwardBIOS CMOS Setup Utility |                                                            |  |  |  |  |  |
|-----|----------------------------------------|------------------------------------------------------------|--|--|--|--|--|
| ٠   | Standard CMOS Features                 | Frequency/Voltage Control                                  |  |  |  |  |  |
| ۲   | Advanced BIOS Features                 | Load Fail-Safe Defaults                                    |  |  |  |  |  |
| ٠   | Advanced Chipset Features              | Load Optimized Defaults                                    |  |  |  |  |  |
| ٠   | Integrated Peripherals                 | Set Supervisor Password                                    |  |  |  |  |  |
| * * | Power Ma<br>Load Fail-Saf              | fe Defaults (Y/N)? N                                       |  |  |  |  |  |
| •   | PC Health Status                       | Exit Without Saving                                        |  |  |  |  |  |
|     | Esc : Quit<br>F10 : Save & Exit Setup  | $\uparrow \downarrow \rightarrow \leftarrow$ : Select Item |  |  |  |  |  |
|     | Load Fail-Safe Defaults                |                                                            |  |  |  |  |  |

To load BIOS defaults value to CMOS SRAM, enter "Y". If not, enter "N".

## 4.12 Load Optimized Defaults

This option allows you to load the default values to your system configuration. These default settings are optimal and enable all high performance features.

| Phoenix – AwardBIOS CMOS Setup Utility |                                                                                            |                                  |  |  |  |  |  |
|----------------------------------------|--------------------------------------------------------------------------------------------|----------------------------------|--|--|--|--|--|
| ٠                                      | Standard CMOS Features                                                                     | Frequency/Voltage Control        |  |  |  |  |  |
| ۲                                      | Advanced BIOS Features                                                                     | Load Fail-Safe Defaults          |  |  |  |  |  |
| ۲                                      | Advanced Chipset Features                                                                  | Load Optimized Defaults          |  |  |  |  |  |
| ۲                                      | Integrated Peripherals                                                                     | Set Supervisor Password          |  |  |  |  |  |
| *                                      | Power Man<br>Load Optimized<br>PnP/PCI Co                                                  | Load Optimized Defaults (Y/N)? N |  |  |  |  |  |
| ٠                                      | PC Health Status                                                                           | Exit Without Saving              |  |  |  |  |  |
|                                        | Esc : Quit $\uparrow \lor \rightarrow \leftarrow$ : Select Item<br>F10 : Save & Exit Setup |                                  |  |  |  |  |  |
|                                        | Load Optimized Defaults                                                                    |                                  |  |  |  |  |  |

To load SETUP defaults value to CMOS SRAM, enter "Y". If not, enter "N".

CNCRoom.com

## 4.13 Set Supervisor/User Password

You can set either supervisor or user password, or both of then. The differences between are:

- 1. **Supervisor password:** can enter and change the options of the setup menus.
- 2. **User password:** just can enter but do not have the right to change the options of the setup menus.

When you select this function, the following message will appear at the center of the screen to assist you in creating a password. ENTER PASSWORD:

Type the password with eight characters at most, and press <Enter>. The password typed will now clear any previously entered password from CMOS memory. You will be asked to confirm the password. Type the password again and press <Enter>. You may also press <Esc> to abort the selection and not enter a password.

To disable password, just press <Enter> when you are prompted to enter password. A message will confirm the password being disabled. Once the password is disabled, the system will boot and you can enter Setup freely.

#### PASSWORD DISABLED.

When a password is enabled, you have to type it every time you enter Setup. This prevents any unauthorized person from changing your system configuration.

Additionally when a password is enabled, you can also require the BIOS to request a password every time the system reboots. This would prevent unauthorized use of your computer.

You determine when the password is required within the BIOS Features Setup Menu and its Security option. If the Security option is set to "System", the password is required during boot up and entry into Setup. If set as "Setup", prompting will only occur prior to entering Setup.

## 4.14 Save & Exit Setup

This allows you to determine whether or not to accept the modifications. Typing "Y" quits the setup utility and saves all changes into the CMOS memory. Typing "N" brigs you back to Setup utility.

| Phoenix – AwardBIOS CMOS Setup Utility                                                  |                          |                                |                                               |  |  |  |  |
|-----------------------------------------------------------------------------------------|--------------------------|--------------------------------|-----------------------------------------------|--|--|--|--|
| •                                                                                       | Standard CMOS F          | eatures                        | <ul> <li>Frequency/Voltage Control</li> </ul> |  |  |  |  |
| •                                                                                       | Advanced BIOS F          | eatures                        | Load Fail-Safe Defaults                       |  |  |  |  |
| •                                                                                       | Advanced Chipset         | Features                       | Load Optimized Defaults                       |  |  |  |  |
| •                                                                                       | Integrated Periphe       | erals                          | Set Supervisor Password                       |  |  |  |  |
| *                                                                                       | Power Man<br>PnP/PCI Con | SAVE to CMOS and EXIT (Y/N)? Y |                                               |  |  |  |  |
| •                                                                                       | PC Health Status         |                                | Exit Without Saving                           |  |  |  |  |
| Esc : Quit $\land \lor \rightarrow \leftarrow$ : Select Item<br>F10 : Save & Exit Setup |                          |                                |                                               |  |  |  |  |
|                                                                                         | Save Data to CMOS        |                                |                                               |  |  |  |  |

Award BIOS Utility

# CNCRoom.com

## 4.15 Exit Without Saving

Select this option to exit the Setup utility without saving the changes you have made in this session. Typing "Y" will quit the Setup utility without saving the modifications. Typing "N" will return you to Setup utility.

| Phoenix – AwardBIOS CMOS Setup Utility |                                       |                                                   |  |  |  |  |  |
|----------------------------------------|---------------------------------------|---------------------------------------------------|--|--|--|--|--|
| •                                      | Standard CMOS Features                | Features Frequency/Voltage Control                |  |  |  |  |  |
| •                                      | Advanced BIOS Features                | Load Fail-Safe Defaults                           |  |  |  |  |  |
| •                                      | Advanced Chipset Features             | Load Optimized Defaults                           |  |  |  |  |  |
| •                                      | Integrated Peripherals                | Set Supervisor Password                           |  |  |  |  |  |
| *                                      | Power Man<br>Quit Without             | Quit Without Saving (Y/N)? N                      |  |  |  |  |  |
| •                                      | PC Health Status                      | Exit Without Saving                               |  |  |  |  |  |
|                                        | Esc : Quit<br>F10 : Save & Exit Setup | $\land \lor \rightarrow \leftarrow$ : Select Item |  |  |  |  |  |
|                                        | Abandon all Data                      |                                                   |  |  |  |  |  |

This page does not contain any information.

# Appendix A

# Watchdog Timer

The **SBC82610VE** CPU card uses version 2.0 of the watchdog timer. This onboard WDT generates either a system reset or non-maskable interrupt (NMI), depending on the settings made on jumper **JP7** of **SBC82610VE**. Follow the steps below to enable and program the watchdog function of **SBC82610VE**.

| Start                |   |                                                                       |
|----------------------|---|-----------------------------------------------------------------------|
| $\downarrow$         |   |                                                                       |
| Un-Lock WDT          | : | OUT 120H 0AH ; enter WDT function                                     |
|                      |   | OUT 120H 0BH ; enable WDT function                                    |
| ↓                    |   |                                                                       |
| Set multiple (1~4)   | : | OUT 120 0NH ; N=1,2,3 or 4                                            |
| $\downarrow$         |   |                                                                       |
| Set base timer (0~F) | : | OUT 121 0MH ; M=0,1,2,F                                               |
| $\downarrow$         |   |                                                                       |
| WDT counting         |   |                                                                       |
| $\downarrow$         |   |                                                                       |
| re-set timer         | : | OUT 121 0MH ; M=0,1,2,F                                               |
| $\downarrow$         |   |                                                                       |
| IF No re-set timer   | : | WDT time-out, generate RESET or NMI                                   |
| Ţ                    |   |                                                                       |
| F to disable WDT     | : | OUT 120 00H : Can be disable at any time                              |
|                      |   | ···· <b>,</b> ···· <b>,</b> ···· <b>,</b> ···· <b>,</b> ···· <b>,</b> |

| м | N         |          |           |            |  |  |
|---|-----------|----------|-----------|------------|--|--|
|   | 1         | 2        | 3         | 4          |  |  |
| 0 | 0.5 sec.  | 5 secs.  | 50 secs.  | 100 secs.  |  |  |
| 1 | 1 sec.    | 10 secs. | 100 secs. | 200 secs.  |  |  |
| 2 | 1.5 secs. | 15 secs. | 150 secs. | 300 secs.  |  |  |
| 3 | 2 secs.   | 20 secs. | 200 secs. | 400 secs.  |  |  |
| 4 | 2.5 secs. | 25 secs. | 250 secs. | 500 secs.  |  |  |
| 5 | 3 secs.   | 30 secs. | 300 secs. | 600 secs.  |  |  |
| 6 | 3.5 secs. | 35 secs. | 350 secs. | 700 secs.  |  |  |
| 7 | 4 secs.   | 40 secs. | 400 secs. | 800 secs.  |  |  |
| 8 | 4.5 secs. | 45 secs. | 450 secs. | 900 secs.  |  |  |
| 9 | 5 secs.   | 50 secs. | 500 secs. | 1000 secs. |  |  |
| А | 5.5 secs. | 55 secs. | 550 secs. | 1100 secs. |  |  |
| В | 6 secs.   | 60 secs. | 600 secs. | 1200 secs. |  |  |
| С | 6.5 secs. | 65 secs. | 650 secs. | 1300 secs. |  |  |
| D | 7 secs.   | 70 secs. | 700 secs. | 1400 secs. |  |  |
| E | 7.5 secs. | 75 secs. | 750 secs. | 1500 secs. |  |  |
| F | 8 secs.   | 80 secs. | 800 secs. | 1600 secs. |  |  |

SBC82610 Half-size All-in-One CPU Card Series User's Manual

CNCRoom.com

# Appendix B

# **ISA Golden Finger**

The **SBC82610VE** provides a free ISA golden finger for expansion of ISA devices.

| Signal | Pin | Pin | Signal  | Signal   | Pin | Pin | Signal |
|--------|-----|-----|---------|----------|-----|-----|--------|
| GND    | B1  | A1  | -IOCHK  | -DACK2   | B26 | A26 | A5     |
| RESDRV | B2  | A2  | D7      | TC       | B27 | A27 | A4     |
| +5V    | B3  | A3  | D6      | ALE      | B28 | A28 | A3     |
| IRQ9   | B4  | A4  | D5      | +5V      | B29 | A29 | A2     |
| -5V    | B5  | A5  | D4      | 14.3MHz  | B30 | A30 | A1     |
| DREQ2  | B6  | A6  | D3      | GND      | B31 | A31 | A0     |
| -12V   | B7  | A7  | D2      | -MEMCS16 | D1  | C1  | -SBHE  |
| -0WS   | B8  | A8  | D1      | -IOCS16  | D2  | C2  | LA23   |
| +12V   | B9  | A9  | D0      | IRQ10    | D3  | C3  | LA22   |
| GND    | B10 | A10 | IOCHRDY | IRQ11    | D4  | C4  | LA21   |
| -SMEMW | B11 | A11 | AEN     | IRQ12    | D5  | C5  | LA20   |
| -SMEMR | B12 | A12 | A19     | IRQ15    | D6  | C6  | LA19   |
| -IOW   | B13 | A13 | A18     | IRQ14    | D7  | C7  | LA18   |
| -IOR   | B14 | A14 | A17     | -DACK0   | D8  | C8  | LA17   |
| -DACKS | B15 | A15 | A16     | DREQ0    | D9  | C9  | -MEMR  |
| DREQ3  | B16 | A16 | A15     | -DACK5   | D10 | C10 | -MEMW  |
| -DACK1 | B17 | A17 | A14     | DREQ5    | D11 | C11 | SD8    |
| DREQ1  | B18 | A18 | A13     | -DACK6   | D12 | C12 | SD9    |
| -REFSH | B19 | A19 | A12     | DREQ6    | D13 | C13 | SD10   |
| SYSCLK | B20 | A20 | A11     | -DACK7   | D14 | C14 | SD11   |
| IRQ7   | B21 | A21 | A10     | DREQ7    | D15 | C15 | SD12   |
| IRQ6   | B22 | A22 | A9      | +5V      | D16 | C16 | SD13   |
| IRQ5   | B23 | A23 | A8      | -MASTER  | D17 | C17 | SD14   |
| IRQ4   | B24 | A24 | A7      | GND      | D18 | C18 | SD15   |
| IRQ3   | B25 | A25 | A6      |          |     |     |        |

ISA Golden Finger